# Rejestracja elektroniczna

Autor: Michał Sadowski Data publikacji: 15.04.2020

#### Szanowny kliencie!

#### Proponujemy inny sposób rejestracji w Urzędzie, aby zwiększyć Twoje i nasze bezpieczeństwo

Jeśli posiadasz Internet, Konto w banku i skaner – <u>Udaj się do domu !!</u>

#### i wykonaj następujące kroki:

#### 1. Wejdź na stronę: www.praca.gov.pl

2. Wybierz poniższą opcję:

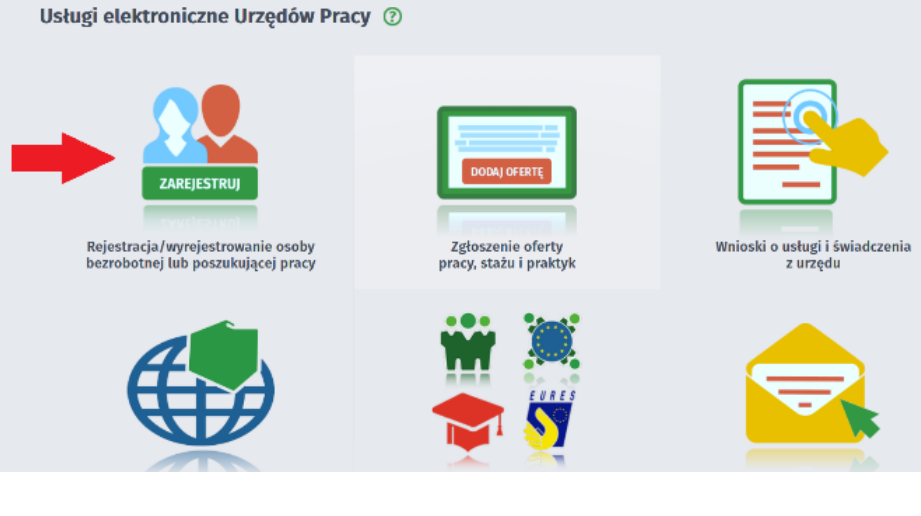

# 3. W kolejnym kroku:

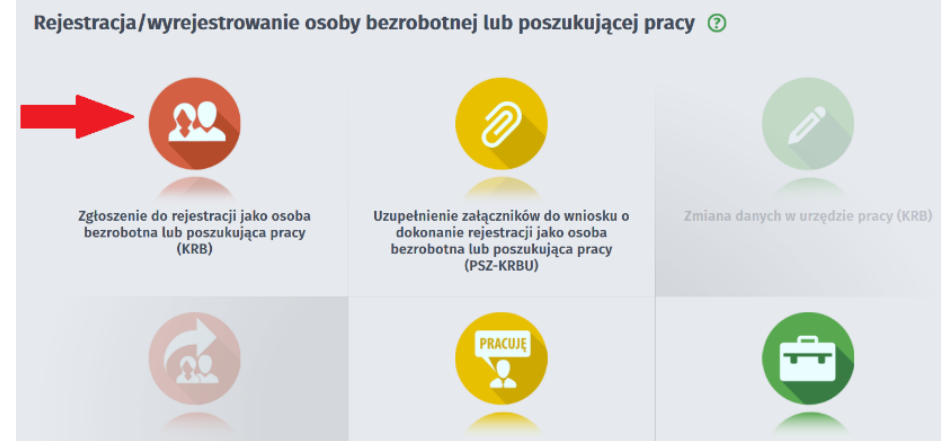

4. W kolejnym kroku wybierz adresata: Powiatowy Urząd Pracy w XXX (wpisz "XXX" nazwa urzędu podpowie się sama)

5. Dalej wypełnij ankietę.

# 6. Wybierz metodę rejestracji: Rejestracja w powiatowym urzędzie pracy

Metoda rejestracji

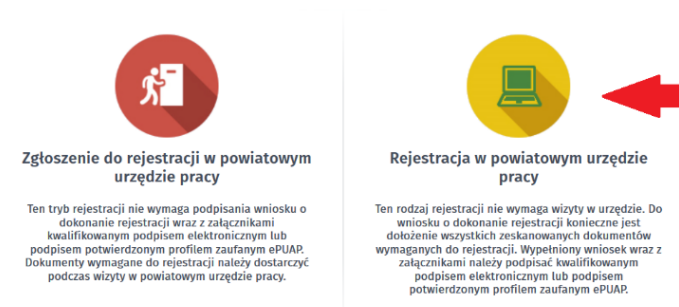

7. W kolejnych krokach: wypełniaj wymagane pola. Pamiętaj zawsze dołącz skan dokumentu, system będzie o tym przypominał. Jeśli zapomnisz dołączyć dodatkowego skanu, będziesz to mógł zrobić w ostatnim kroku.

UWAGA!! JEŚLI NIE MASZ MOŻLIWŚCI SKANOWANIA – NIE MASZ SKANERA, ITP., MOŻESZ DOKUMENTY DOSTARCZYĆ DO URZĘDU W FORMIE PAPIEROWEJ (kopie lub oryginały) – WRZUĆ DO SKRZYNKI PODAWCZEJ W KOPERCIE Z DOPISKIEM *"UZUPEŁNIENIE REJESTRACJI ELEKTORNICZNEJ"* 

8. Po zapoznaniu się i zaakceptowaniu oświadczeń przejdziesz do kroku Weryfikacja klienta. Wybierz

Podpisz wniosek profilem zaufanym i wyślij. Weryfikacja klienta

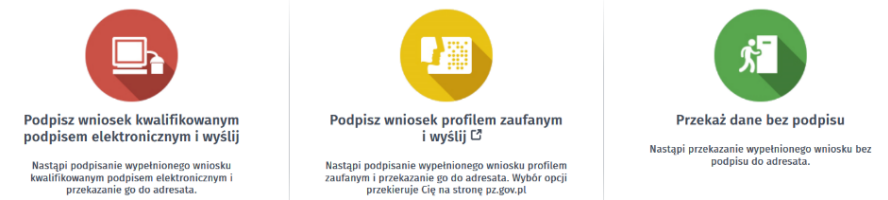

# 9. Zaloguj się przy pomocy banku:

| Zaloguj się za pomocą nazwy<br>użytkownika lub adresu e-mail | Zaloguj się przy pomocy banku<br>lub innego dostawcy |                                                         |                      |          |                              |
|--------------------------------------------------------------|------------------------------------------------------|---------------------------------------------------------|----------------------|----------|------------------------------|
| Nazwa użytkownika lub adres e-mail                           |                                                      | <b>P</b> • • •<br>VAND LANCTE<br>Internet your for last | Borik Polski         | ınteligo | Santander                    |
| Nie pamiętam nazwy użytkownika<br>Hasło                      | LUB                                                  | ि Bank Pekao                                            | m <mark>Ban</mark> k | ING 🍌    | envelo                       |
| Nie pamiętam hasła<br>ZALOGUJ SIĘ                            |                                                      | Mikennium                                               | ALCOR                | e-dowód  | Certyfikat<br>Iswaltfikowany |

10. Po poprawnym zalogowaniu i podpisaniu wniosku powinieneś dostać komunikat:

#### Podsumowanie

Dokument został wysłany.

# Z datą wypełnienia wniosku zostaniesz zarejestrowany w urzędzie bez konieczności osobistej wizyty.

Załączniki

Instrukcja elektronicznej rejestracji jako osoba bezrobotna lub poszukująca pracy.pdf (pdf, 3897 KB) Instrukcja jak założyć konto w Praca\_gov\_pl.pdf (pdf, 610 KB) Instrukcja jak założyć Profil Zaufany.pdf (pdf, 384 KB)